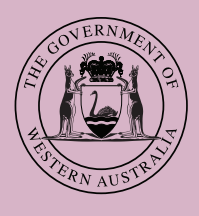

# Applying for a PTD Authorisation – Quick Guide

**DoTDirect** 

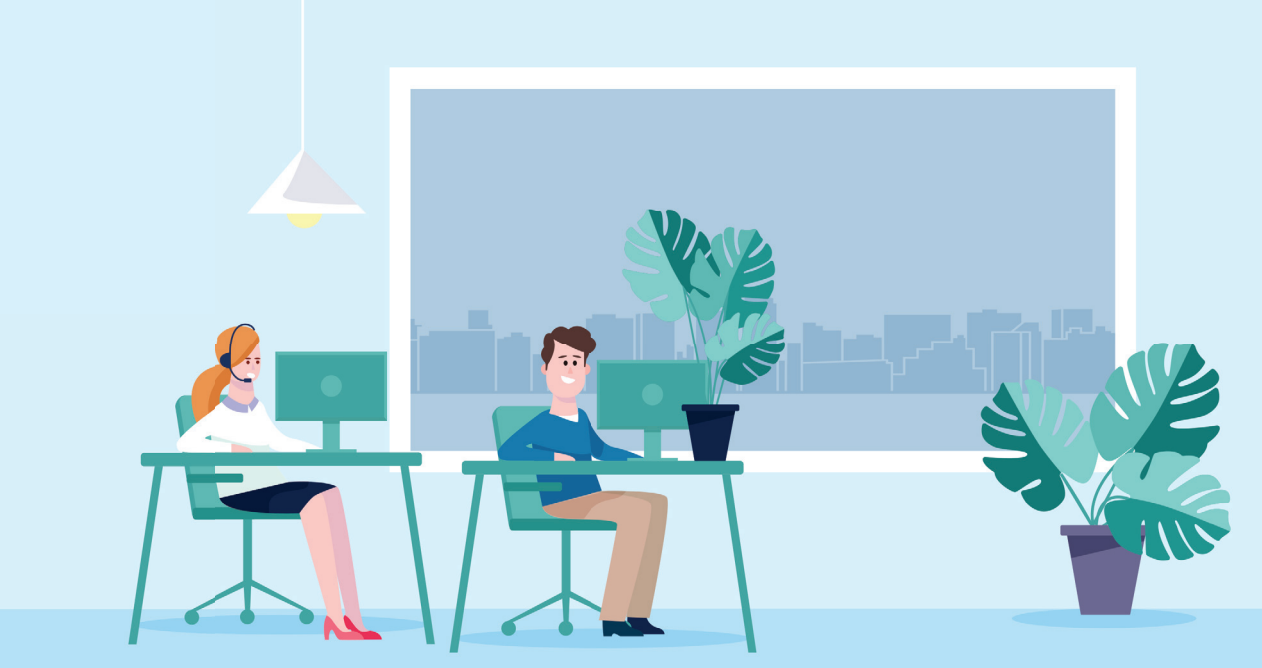

# A passenger transport driver (PTD) authorisation is required by any person who drives, or intends to drive, a vehicle to transport passengers for hire or reward.

More detailed instructions can be found in the PTD Authorisation User Guide available at <a href="http://www.transport.wa.gov.au/PTDhome">www.transport.wa.gov.au/PTDhome</a>

## Before you apply

- **1.** Check you meet the eligibility criteria to hold a PTD authorisation;
- 2. Get a DoTDirect account in your own name;
- **3.** Get a National Police Certificate (NPC) it is quickest to do this online. Your NPC needs to be less than 3 months old when you apply;
- **4.** Visit your GP to get a commercial standard medical assessment. Take the following forms:
- Medical Assessment Instructions (Form M106A)
- Medical Assessment certificate: Fitness to drive (Form M107A).

## **Register for a DoTDirect account**

You must have a DoTDirect account to apply for a PTD authorisation. Don't have an account?

#### Just follow these steps:

- If you own a vehicle in your name, you can register quickly at <u>www.transport.wa.gov.au/</u> <u>DoTDirect</u>
- If you do not have a vehicle licensed in your name, you will need a DoTDirect registration code. Call 13 11 56 or visit a Driver and Vehicle Services (DVS) centre, regional Department of Transport (DoT) centre or agent to get a code.

For the current forms go to: www.transport.wa.gov.au/PTDapply

#### **Starting your application**

Log into your DoTDirect account at <u>www.transport.wa.gov.au/DoTDirect</u>

Select 'On-demand Transport' from the menu bar and then select 'Passenger Transport Drivers'.

| Overview    | Profile | Driver's Licence     | On-demand Transport         | Vehicles  | Marine | NDIS |  | Ħ | 0 1 |     |   |
|-------------|---------|----------------------|-----------------------------|-----------|--------|------|--|---|-----|-----|---|
| Did you kny | ow? Vou | can now register you | Booking Services            |           | Tistor |      |  |   |     |     |   |
| Overviev    | V       |                      | On-demand Passenger Trans   | port Levy |        |      |  |   |     |     |   |
| Event time  | line    |                      | Passenger Transport Vehicle |           | •      |      |  |   |     |     |   |
|             |         |                      | Passenger Transport Drivers |           |        |      |  | [ | 0 0 | 0 0 | 0 |

# **Step 1** – Upload your National Police Certificate

- Answer all questions with a 'Yes' or 'No'.
- Upload a copy of your NPC by selecting 'Add NPC'. Make sure you include pages 1 and 2 of your NPC, otherwise your application cannot be processed. You can add more pages by selecting 'Add NPC' again.
- Select 'Next'.

| Overview                                   |                               |                                                                          | On-demand Transport                                                                              | Vehicles                         |              | NDIS                    |                            |                 |                      | 0 🛒        |              |
|--------------------------------------------|-------------------------------|--------------------------------------------------------------------------|--------------------------------------------------------------------------------------------------|----------------------------------|--------------|-------------------------|----------------------------|-----------------|----------------------|------------|--------------|
| Passeng                                    | ger trans                     | sport drivers                                                            |                                                                                                  |                                  |              |                         |                            |                 |                      |            |              |
| Character suit:                            | ability N                     | ledical suitability R                                                    | eview & complete                                                                                 |                                  |              |                         |                            |                 |                      |            |              |
| Applicant s                                | uitability                    |                                                                          |                                                                                                  |                                  |              |                         |                            |                 |                      |            |              |
| The suitabilit<br>1. Have you<br>been canc | previously b<br>elled, or hac | pelow are part of the<br>een the holder of a l<br>l an application for a | fit and proper assessment for PTI<br>Passenger Transport Driver auth<br>outhorisation refused? * | authorisation<br>orisation, or a | n equivalent | e answere<br>authorisat | d by all apr<br>ion in ano | ther State or T | Territory, that has  | Yes        | ⊖ No         |
| 2. Are you cu                              | irrently char                 | ged with a disqualifi                                                    | cation offence? *                                                                                |                                  |              |                         |                            |                 |                      | 🔿 Yes      | ⊖ No         |
| 3. Have you                                | been convict                  | ted of a disqualificat                                                   | ion offence? *                                                                                   |                                  |              |                         |                            |                 |                      | 🔿 Yes      | () No        |
| 3. Have you k                              | peen convicte                 | ed of a disqualificatio                                                  | n offence? *                                                                                     |                                  |              |                         |                            |                 | 0                    | Yes 🔿      | No           |
| National Pe                                | olice Certifi                 | tate                                                                     |                                                                                                  |                                  |              |                         |                            |                 |                      |            |              |
| To upload y                                | our NPC: *                    | Add NPC                                                                  | vided when making application fo                                                                 | or authorisatio                  | n and must b | e less than             | 3 months                   | old at the time | e of submitting this | applicatio | n. A new NPC |
| To upload yo                               | our NPC: *                    | Add NPC                                                                  |                                                                                                  |                                  |              |                         |                            |                 |                      |            |              |
| Note: There is a                           | total file size lim           | it of 7Mb for all documen                                                | ts attached to this application.                                                                 |                                  |              |                         |                            |                 |                      |            |              |
| × Cance                                    | ł                             |                                                                          |                                                                                                  |                                  |              |                         |                            |                 |                      |            | Next →       |

## Step 2 – Upload your Medical Assessment Certificate

The required medical forms 'Medical Assessment Instructions' (Form M106A) and 'Medical Assessment Certificate: Fitness to Drive' (Form M107A) can be downloaded at <u>www.transport.wa.gov.au/PTDapply.</u> Before you apply visit your medical professional to have the commercial standard medical assessment completed.

• If the medical professional gives you Form M107A back:

Upload a copy of it by clicking 'Add medical assessment'. Make sure you include pages 1 and 2 of your medical assessment certificate. You can add more pages by clicking 'Add medical assessment' again;

<u>OR</u>

• If the medical professional does not give you Form M107A back:

Enter the name of your medical practice, suburb and name of practitioner. Your medical professional will submit Form M107A to DoT. Your application will not progress until Form M107A has been received by DoT.

Make sure your files are not bigger than 7MB.

| Overview                      | Profile                       | Driver's Licence                                  | On-demand Transport                                                 | Vehicles         | Marine         | NDIS           |             | Help           | 🐂 0 🔓 Logout                               |
|-------------------------------|-------------------------------|---------------------------------------------------|---------------------------------------------------------------------|------------------|----------------|----------------|-------------|----------------|--------------------------------------------|
| Passeng                       | ger tran                      | sport drivers                                     |                                                                     |                  |                |                |             |                |                                            |
| Character suita               | bility Me                     | dical suitability Rev                             | iew & complete                                                      |                  |                |                |             |                |                                            |
| The Departm<br>be medically   | ent of Trans<br>assessed at   | port has a legal respon<br>commercial vehicle sta | sibility to ensure that passenge<br>ndards by a health professional | r transport driv | vers are medi  | cally fit to o | drive a veh | icle. Before y | ou apply for an authorisation you need to  |
| To maintain o<br>dependent o  | or renew a P<br>n your indivi | TD authorisation, you n<br>dual medical assessme  | nust continue to provide medica<br>nt.                              | al assessments   | on an ongoi    | ng basis of    | intervals u | p to a maxim   | um period of 5 years – these intervals are |
| Medical su                    | itability                     |                                                   |                                                                     |                  |                |                |             |                |                                            |
| If your medic<br>To upload yo | al assessme                   | Add medical asse                                  | syou by your health profession                                      | al, please uplo  | ad your medi   | cal assessr    | nent below  | Ι.             |                                            |
| Note: There is a              | total file size lin           | nit of 7Mb for all documents                      | attached to this application.                                       |                  |                |                |             |                |                                            |
| Medical pr                    | actice detai                  | ils                                               |                                                                     |                  |                |                |             |                |                                            |
| If your medic                 | al assessme                   | nt was not returned to                            | you by your health professional                                     | l, please provic | le the details | of the prac    | tice where  | the medical    | assessment was completed.                  |
| Name of me                    | dical practi                  | ce:                                               |                                                                     |                  |                |                |             |                |                                            |
| Suburb:                       |                               |                                                   |                                                                     |                  |                |                |             |                |                                            |
| Name of pra                   | actitioner:                   |                                                   |                                                                     |                  |                |                |             |                |                                            |
| Please note,                  | your applicat                 | tion cannot progress ur                           | til the medical report has been                                     | received from    | your doctor.   |                |             |                |                                            |
| ← Previ                       | ous                           | × Cancel                                          |                                                                     |                  |                |                |             |                | Next 🔶                                     |

# Step 3 – Review your application

- Check the information on the screen is correct. To edit, click 'Previous'.
- Read the Privacy statement and Declaration of acknowledgment and check all boxes.
- Click 'Lodge and Pay Now'.

| Overview Profile Driver's Licence On-demand Transport Vehicles Marine NDIS Tools Help                                                                                                    | Logout    |  |  |  |  |  |  |  |
|----------------------------------------------------------------------------------------------------|-----------|--|--|--|--|--|--|--|
| Passenger transport drivers                                                                                                    |           |  |  |  |  |  |  |  |
| Character suitability Medical suitability Review & complete                                                                                                    |           |  |  |  |  |  |  |  |
| Please review your application details                                                                                                    |           |  |  |  |  |  |  |  |
| National Police Certificate                                                                                                    |           |  |  |  |  |  |  |  |
| Documents provided: NPC_test                                                                                                    |           |  |  |  |  |  |  |  |
| Applicant suitability questions                                                                                                    |           |  |  |  |  |  |  |  |
| 1. Have you previously been the holder of a Passenger Transport Driver authorisation, or an equivalent authorisation in another State or Territory, that has No been cancelled, or had an application for authorisation refused?                                                                                                    |           |  |  |  |  |  |  |  |
| 2. Are you currently charged with a disqualification offence? No                                                                                                    |           |  |  |  |  |  |  |  |
| 3. Have you been convicted of a disqualification offence? No                                                                                                    |           |  |  |  |  |  |  |  |
| Medical report/s                                                                                                    |           |  |  |  |  |  |  |  |
| Documents provided: Medical_test                                                                                                    |           |  |  |  |  |  |  |  |
| Details of medical practice                                                                                                    |           |  |  |  |  |  |  |  |
| Name of medical practice:                                                                                                    |           |  |  |  |  |  |  |  |
| Suburb:                                                                                                    |           |  |  |  |  |  |  |  |
| Name of practitioner:                                                                                                    |           |  |  |  |  |  |  |  |
| Trease note, your application cannot progress and the medical report has been received non-your doctor.                                                                                                    |           |  |  |  |  |  |  |  |
| Privacy statement                                                                                                    |           |  |  |  |  |  |  |  |
| The Department of Transport (DoT) is committed to protecting the confidentiality of your personal information in accordance with the Transport (Road Passenger Services) Act 2018 (<br>Act") and subsidiary regulations.                                                                                                    | 8 ("the   |  |  |  |  |  |  |  |
| Information supplied in this application will be used by officers of the DoT to assess your eligibility and suitability to hold a Passenger Transport Driver authorisation. If you do not<br>provide this information your application cannot proceed. The information you provide will be kept confidential, but may be disclosed to third parties for the purpose of confirming<br>information you provide in this application. |           |  |  |  |  |  |  |  |
| By making this application you acknowledge that, pursuant to Part 7 of the Act, the CEO may disclose on the DoT website, to the public, or to any person in accordance with the regulations - the authorisation status of a passenger transport driver.                                                                                                    |           |  |  |  |  |  |  |  |
| I have read and understood the privacy statement outlined above.                                                                                                    |           |  |  |  |  |  |  |  |
| Declaration of acknowledgement                                                                                                    |           |  |  |  |  |  |  |  |
| It is a serious criminal offence to make a false or misleading statement in connection with an application for a Passenger Transport Driver authorisation.                                                                                                    |           |  |  |  |  |  |  |  |
| I certify the information provided in this application is true and correct.                                                                                                    |           |  |  |  |  |  |  |  |
| I understand that any information that I have provided in the application which I know to be false or misleading is an offence under the Transport (Road Passenger Services) Act 20<br>I school deathet all computer constitutions provided by the DoT will be delivered via DoTDirect or empile                                                                                                    | t 2018    |  |  |  |  |  |  |  |
| I acknowledge that if my application is successful, I will be required to pay an authorisation fee to be granted a PTD authorisation.                                                                                                    |           |  |  |  |  |  |  |  |
| Application fee amount: \$                                                                                                    | : \$28.00 |  |  |  |  |  |  |  |
| ← Previous X Cancel Lodge and pay later ✔ Lodge and pay now                                                                                                    | w 🗸       |  |  |  |  |  |  |  |
|                                                                                                    |           |  |  |  |  |  |  |  |

#### Step 4 – Pay the application fee in DoTDirect

#### Your application will not be submitted until you pay this fee

- **1.** Go to the Overview page.
- 2. Select the item Passenger transport driver application fee and select 'Add to trolley'
- **3.** In the Checkout, you will need to:
  - a. Check the items in your **Trolley**.
  - b. Confirm the items you are paying for.
  - c. Enter your Payment details.
  - d. Click 'Process Payment' to finish. Download your receipt on the Complete screen.

#### Step 5 – Pay the annual PTD authorisation fee

You will receive an email notifying you whether your application has been approved or not. If approved, the email will have an invoice attached. You must pay the annual PTD authorisation fee before you can start driving to transport passengers for hire or reward.

The authorisation fees can be paid via DoTDirect, by phone (13 11 56) or in-person at a DVS, regional DoT Centre or agent.

Your DoTDirect 'to-do list' will remind you when your next PTD authorisation payment is due and when a new medical certificate or NPC is required.

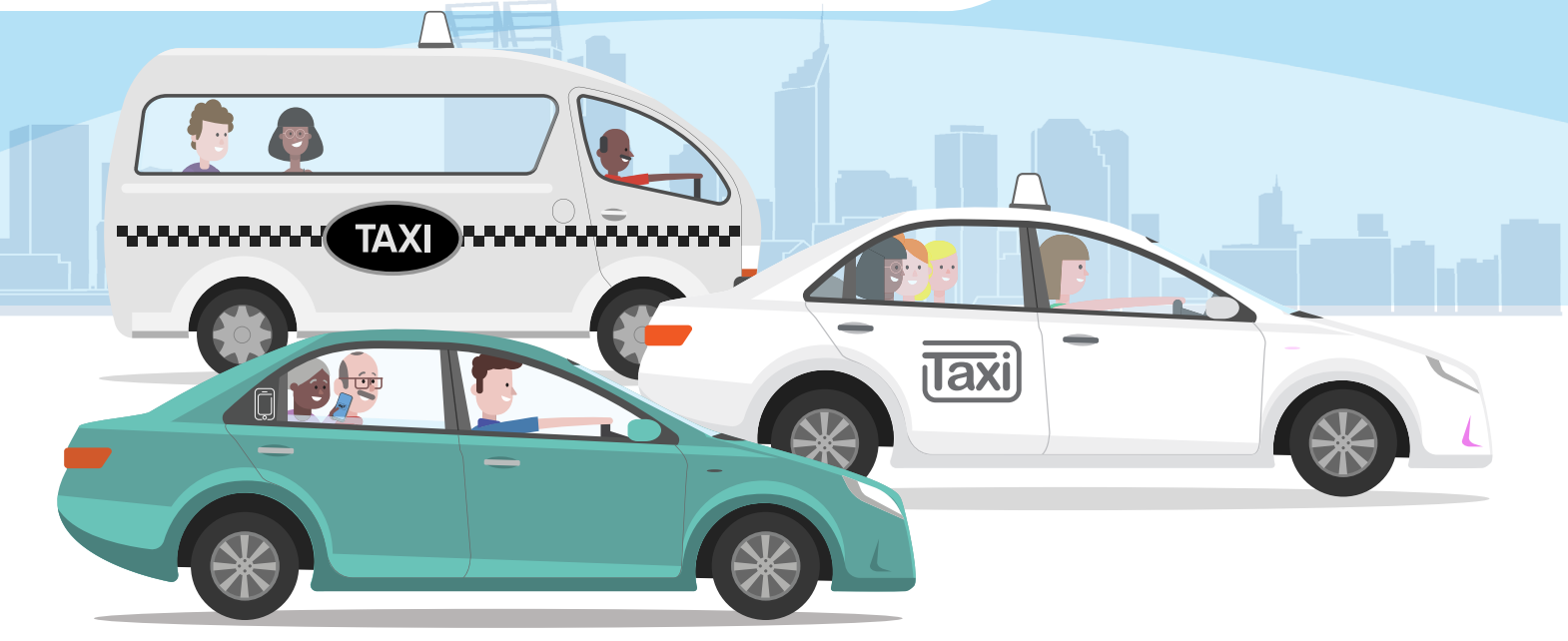

#### On-demand Transport, Department of Transport, Western Australia

Tel: 1300 660 147 · Email: ondemandtransport@transport.wa.gov.au · Web: www.transport.wa.gov.au/ondemandtransport

The information contained in this publication is provided in good faith and believed to be accurate at time of publication. The State shall in no way be liable for any loss sustained or incurred by anyone relying on the information.